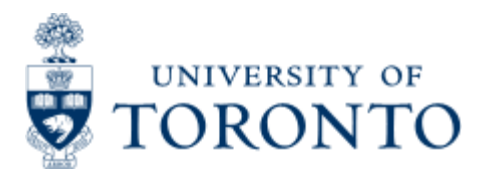

**Reference Guide** 

# **Cheques Payable to Person Processing Transaction**

## When to Use

The criteria for this report is met by comparing the name attached to the user ID of the processor to the payee's name on the transaction. A payment will not appear on this report until an actual cheque has been issued which is why payment date is displayed instead of document date.

This report is one of the Management Reports that must be run and reviewed by the Chair, Director or Manager each month, as stated in the Accountability Report. For more information about Financial Accountability, please click <u>here.</u>

**NOTE:** This report uses text/character **matching** between the name attached to the AMS User ID of the processor and the payee name. It is meant to be a **guide** to identify cheque transactions that may require further investigation.

## **Report Functionality**

- This report is a management report that should be run each month
- provides information on any cheque that was produced by the same person who is the named payee

## **Detailed Procedures**

#### Access the transaction using:

| Menu             | Accounting >> Funds Management >> Information System >> Funds<br>Management(U of T Reports) >> Management Reporting<br>> Cheques payable to person processing payment |
|------------------|----------------------------------------------------------------------------------------------------|
| Transaction code | ZFTR076                                                                                                    |

#### **Selection screen:**

| ■ <u>P</u> rogram <u>E</u> dit <u>G</u> oto S <u>y</u> stem | Help                     |         | _ @ X |
|-------------------------------------------------------------|--------------------------|---------|-------|
|                                                             | 🔇 🛇 🖶 H H 🖶 🛇 🛇 🛇        | 🗱 😯 🕞 🐨 |       |
| Cheques payable to persor                                   | processing payment       |         |       |
| 😔 🖪 🚺                                                       |                          |         |       |
| Company                                                     | UOFT 🗇                   |         |       |
| Top Level Funds Center                                      | I ≤                      |         |       |
| Hierarchy variant                                           | 0000                     |         |       |
| User ID                                                     | to                       |         |       |
| Date From                                                   | 01.03.2023 to 31.03.2023 |         |       |
|                                                             |                          |         |       |

SAP

| Field<br>Name         | Required<br>(R) /<br>Optional<br>(O) | Description of Field Content                                                                                                    |
|-----------------------|--------------------------------------|----------------------------------------------------------------------------------------------------|
| Company               | R                                    | UOFT - Defaults                                                                                                    |
| Top<br>Fund<br>Center | R                                    | Enter the FC that you wish to report on. All dependant FC's will be included in the report.                                                                                                    |
| User ID               | Ο                                    | In this field, you can enter the user id's that you are specifically interested in. Normally this field would be left blank, to capture all transactions.                                                                                                    |
| Dates<br>From &<br>To | R                                    | Enter the start and end dates for the period that you are<br>interested in. The report is based on the document date. To<br>leave the end date open, enter 31.12.9999. Please note<br>that the longer the date range, the longer the report will<br>take to run. |

This report should be be run in the background, as it takes a long time to execute. To execute this report, click on Program >> Execute in Background. For more information about running a report in the background, please click here.

«

#### Output screen:

| <b>☞</b> <u>L</u> ist <u>E</u> dit | <u>G</u> oto System <u>H</u> elp    |                      |                                         |                                                                                    |                  | _ @ X   |
|------------------------------------|-------------------------------------|----------------------|-----------------------------------------|------------------------------------------------------------------------------------|------------------|---------|
| <b>O</b>                           | ] « 🗏 🛯 😣 🔂 🖶 H H 🐴 1               |                      | ? 🗱                                     |                                                                                    |                  |         |
| Cheques pa                         | ayable to person processing payment |                      |                                         |                                                                                    |                  |         |
|                                    |                                     |                      |                                         |                                                                                    |                  |         |
|                                    |                                     |                      | U<br>Cheques pay                        | Iniversity of Toronto<br>vable to person processing payment                        |                  | Ŷ       |
|                                    |                                     | For Funds Cente<br>A | r 100654 - Fin:Fin<br>nd document entry | ancial Services Department and depender<br>dates between 01.03.2023 and 31.03.2023 | it Funds Centers | _       |
|                                    |                                     |                      |                                         |                                                                                    |                  |         |
| Payee                              | Transaction processed by            | Userid               | Amount (CAD)                            | Document text                                                                      | Cheque no.       | Docum   |
| No Data Found.                     |                                     |                      |                                         |                                                                                    |                  | _       |
|                                    |                                     |                      |                                         |                                                                                    |                  | _       |
|                                    |                                     |                      |                                         |                                                                                    |                  | _       |
|                                    |                                     |                      |                                         |                                                                                    |                  |         |
|                                    |                                     |                      |                                         |                                                                                    |                  | _       |
|                                    |                                     |                      |                                         |                                                                                    |                  | _       |
|                                    |                                     |                      |                                         |                                                                                    |                  | _       |
|                                    |                                     |                      |                                         |                                                                                    |                  | _       |
|                                    |                                     |                      |                                         |                                                                                    |                  | _       |
|                                    |                                     |                      |                                         |                                                                                    |                  | _       |
|                                    |                                     |                      |                                         |                                                                                    |                  | _       |
|                                    |                                     |                      |                                         |                                                                                    |                  | \$      |
| < >                                |                                     |                      | SAD                                     |                                                                                    |                  | < ><br> |
|                                    | -                                   |                      |                                         |                                                                                    |                  | ~       |

Click on 🔇 to go back one screen at a time.

#### **Report Data**

| Field Name                  | Description of Field Content                                   |
|-----------------------------|----------------------------------------------------------------|
| Payee                       | The name of the payee on the cheque would be shown here.       |
| Transaction Processed<br>by | The user name in attached to the User ID in FIS is shown here. |
| User ID                     | The User ID that posted the payment is shown here.             |
| Amount                      | The amount of the cheque is shown here.                        |
| Document Text               | Any information entered in the text field is shown here.       |
| Cheque Number               | The cheque number produced in FIS is shown here.               |
| Document                    | The document number of the transaction is shown here.          |
| Pay date                    | The pay date on the cheque is shown here.                      |
| Document Type               | The document type used to process the cheque is shown here     |

If you double click on any of the line items, the document overview screen will be displayed. For more information on the Document Overview screen, please see the **Document Display** reference.guide.

### End of procedure.